## Jak skonfigurować podstawowe opcje transmisji bezprzewodowej routera TP-LINK?

1. Podłącz router do modemu i komputera (Internet – WAN, Komputer – LAN)

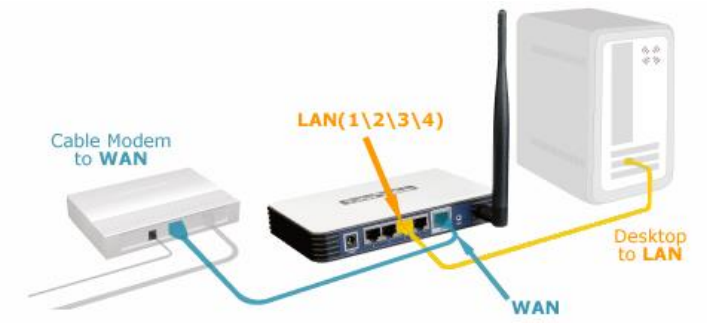

- Otwórz przeglądarkę internetową, w pole adresowe wpisz domyślny adres logowania (znajdujący się na naklejce na spodniej stronie urządzenia) lub http://192.168.1.1 bądź http://192.168.0.1.
  Address @ http://192.168.1.1
- 3. Wprowadź nazwę użytkownika i hasło (domyślnie: admin).

| Connect to 192     | .168.1.1 🛛 🖓 🔀       |
|--------------------|----------------------|
|                    | G.                   |
| TP-LINK Wireless I | Router WR541G/542G   |
| <u>U</u> ser name: | 🖸 admin 💌            |
| Password:          | ••••                 |
|                    | Remember my password |
|                    | OK Cancel            |

4. Wybierz opcję Wireless->Wirless Settings.

| Wireless Settings |                                                                                                    |
|-------------------|----------------------------------------------------------------------------------------------------|
| S SID:            | siecWiFi                                                                                                |
| Region:           | Poland                                                                                                  |
| Warning:          | Ensure you select a correct country to conform local law.<br>Incorrect settings may cause interference. |
| Channel:          | Auto 💌                                                                                                  |
| Mode:             | 11bgn mixed                                                                                             |
| Channel Width:    | Automatic 💌                                                                                             |
| Max Tx Rate:      | 150Mbps •                                                                                               |
|                   | Enable Wireless Router Radio                                                                            |
|                   | 🕼 Enable SSID Broadcast                                                                                 |
|                   | Enable WDS                                                                                              |
|                   |                                                                                                    |
|                   | Save                                                                                                    |

5. Skonfiguruj opcje transmisji bezprzewodowej.

SSID: Wprowadź nazwę sieci bezprzewodowej: WiFi\_x, gdzie x to numer w dzienniku

**Region:** Wybierz kraj/region, w którym działa urządzenie (**Poland**).

Channel: Wybierz kanał dla sieci bezprzewodowej.

**Uwaga:** jeżeli w pobliżu działa kilka sieci bezprzewodowych, sprawdź inne numery kanałów, aby uzyskać lepszą jakość połączenia.

- 6. Aby zapamiętać ustawienia, naciśnij przycisk Save
- 7. Skonfiguruj zabezpieczenia WPA-PSK/WPA-PSK2 w zakładce Wireless: Wireless->Security
- 8. Wprowadź hasło: PSK Password: WiFiPass\_x, gdzie x to numer w dzienniku
- **9.** Sprawdź połączenie bezprzewodowe za pomocą laptopa z kartą WiFi. Poprawna konfiguracja i połączenie z routerem powinna umożliwiać dostęp do Internetu.